## How to Look Up Participants Completed WIChealth.org Lessons

In most cases, nutrition classes completed on WIChealth.org will automatically be documented in NV WISH. If a WIChealth.org class is not automatically documented in NV WISH, staff must log-on to the local agency's WIChealth.org account to verify lesson completion prior to issuing next month's benefits. Below is a step-by-step explanation of how to verify a completed lesson.

1. Log-on to the local agency's WIChealth.org account. <u>https://www.wichealth.org/Account/Login</u>

| /Account/Login |                                            |        |         |
|----------------|--------------------------------------------|--------|---------|
| wồchealth      |                                            | LOG IN | SIGN UP |
|                | LOGIN                                      |        |         |
|                | Username<br>wichealthdemo                  |        |         |
|                | Password Forgot your username or password? |        |         |
|                |                                            |        |         |
|                | Log In                                     |        |         |

2. From the home screen, select client search.

| w <sup>6</sup> chealth   support                                                                      |                                                                                          | HOME MY PROFILE H                                                                            | IELP LOGOUT |
|----------------------------------------------------------------------------------------------------|------------------------------------------------------------------------------------------|----------------------------------------------------------------------------------------------|-------------|
|                                                                                                    |                                                                                          |                                                                                              |             |
| News and Updates                                                                                      |                                                                                          |                                                                                              |             |
| -္လွ်- Welcome, WIC Staff!<br>We hope you will take some                                              | ime to explore our support site!                                                         |                                                                                              |             |
|                                                                                                    | _                                                                                        | _                                                                                            |             |
| Q                                                                                                    |                                                                                          |                                                                                              |             |
| Client Search                                                                                         | Usage Statistics                                                                         | Resources                                                                                    |             |
| Foter a client's WIC IP of see<br>details for each of their completed<br>nutrition education lessons. | Check out the latest wichealth<br>usage statistics for your state,<br>agency, or clinic. | Access a variety of free training<br>and promotional materials for WIC<br>staff and clients. |             |
|                                                                                                    |                                                                                          |                                                                                              |             |

3. Enter family's household number and click search.

| wôchealth     | SUPPORT         |              |              |                                          |                                       | HOME            | MY PROFILE   |
|---------------|-----------------|--------------|--------------|------------------------------------------|---------------------------------------|-----------------|--------------|
| CLIENT SEARCH | STATISTICS -    | ACADEMY      | RESOURCES    | EVALUATION REPORTS                       | FAQS                                  |                 |              |
|               | ٩               | Use t        | ient Sea     | r <b>ch</b><br>o search for lesson compl | etion certificates for your WIC clier | nts.            |              |
|               | Look Up Partici | pant's Compl | eted Lessons |                                          |                                       |                 |              |
|               |                 |              | States       | Clinics                                  |                                       |                 |              |
|               |                 |              | Nevada       | <ul> <li>All C</li> </ul>                | Clinics 🔻                             |                 |              |
|               |                 |              | Search By    | aearch                                   | Term                                  | <b>_</b>        |              |
|               |                 |              | WIC ID       | Enter                                    | WIC ID, Email, or Username            |                 | Search       |
|               |                 |              | Enter your   | 9 digit Family ID with the               | hohes. If your ID has less than t     | ans, please add | "0's" to the |
|               |                 |              | beginning.   | . Example: 123123456                     |                                       |                 |              |

4. Results will display under 'Client Found'.

|                          | States                                 | Clinics                                                                                   |                                             |
|--------------------------|----------------------------------------|-------------------------------------------------------------------------------------------|---------------------------------------------|
| 0                        | Nevada                                 | All Clinics -                                                                             |                                             |
|                          | Search By<br>WIC ID                    | Search Term           •           802012718                                               | Search                                      |
|                          | Enter your 9 digit<br>beginning. Examj | Family ID with no dashes. If your ID has less than 9-digits, please add<br>ple: 123123456 | "0's" to the                                |
|                          |                                        |                                                                                           |                                             |
| Client Found             |                                        |                                                                                           |                                             |
| Client Found<br>Jeanette |                                        |                                                                                           | (Nevada)(802) Catholic Charities WIC Hender |
| Client Found<br>Jeanette | 55                                     |                                                                                           | (Nevada](802) Catholic Charities WiC Hender |

5. To view certificate, click on 'View Certificate'.

|                          | States    | ( | Clinics          |                                            |
|--------------------------|-----------|---|------------------|--------------------------------------------|
| 0                        | Nevada    | Ŧ | - All Clinics 🔻  |                                            |
| ~                        | Search By |   | Search Term      |                                            |
|                          | WIC ID    | • | 802012718 Search |                                            |
|                          |           |   |                  |                                            |
| Client Found             |           |   |                  |                                            |
| Client Found<br>Jeanette |           |   | lve              | wada'ı(802) Catholic Charities WIC Henders |
| Client Found<br>Jeanette |           |   | Μα               | wada\(802) Catholic Charities WiC Henders  |

|                                                                                                    | Nevada<br>STATE/ITO                                                                                                    | 802012718<br>WIC ID |
|----------------------------------------------------------------------------------------------------|----------------------------------------------------------------------------------------------------|---------------------|
| Certificate Of Completion<br>Jeanette completed Eat Well - Spend Less<br>or 02/5/02/3<br>Certificate Of completion<br>Deanette completed Eat Well - Spend Less<br>Deanette completed Eat Well - Spend Less<br>Dean | (802) Catholic Chartlies Wit<br>MonAST<br>Myself<br>Lisson ComPLETED FOR<br>Trying to plan out what to n<br>ACTION EXCEPTION | C Henderson         |
| Getting Ready<br>STARTING STAGE GUIDENT STAGE GUIDENT STAGE                                                                                                    | ŴĬĊ                                                                                                    |                     |